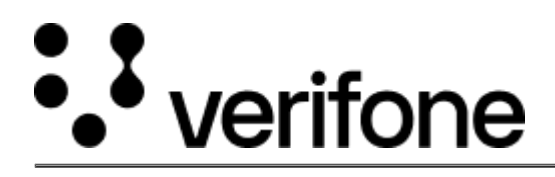

https://verifone.cloud/docs/sca-functional-specification/comm\_setup/config\_static\_ip Updated: 20-May-2025

# **Configuring Static IP**

The user can configure the Static connection type by using Com Control Panel (CCP) and following steps are provided with respect to LAN configuration.

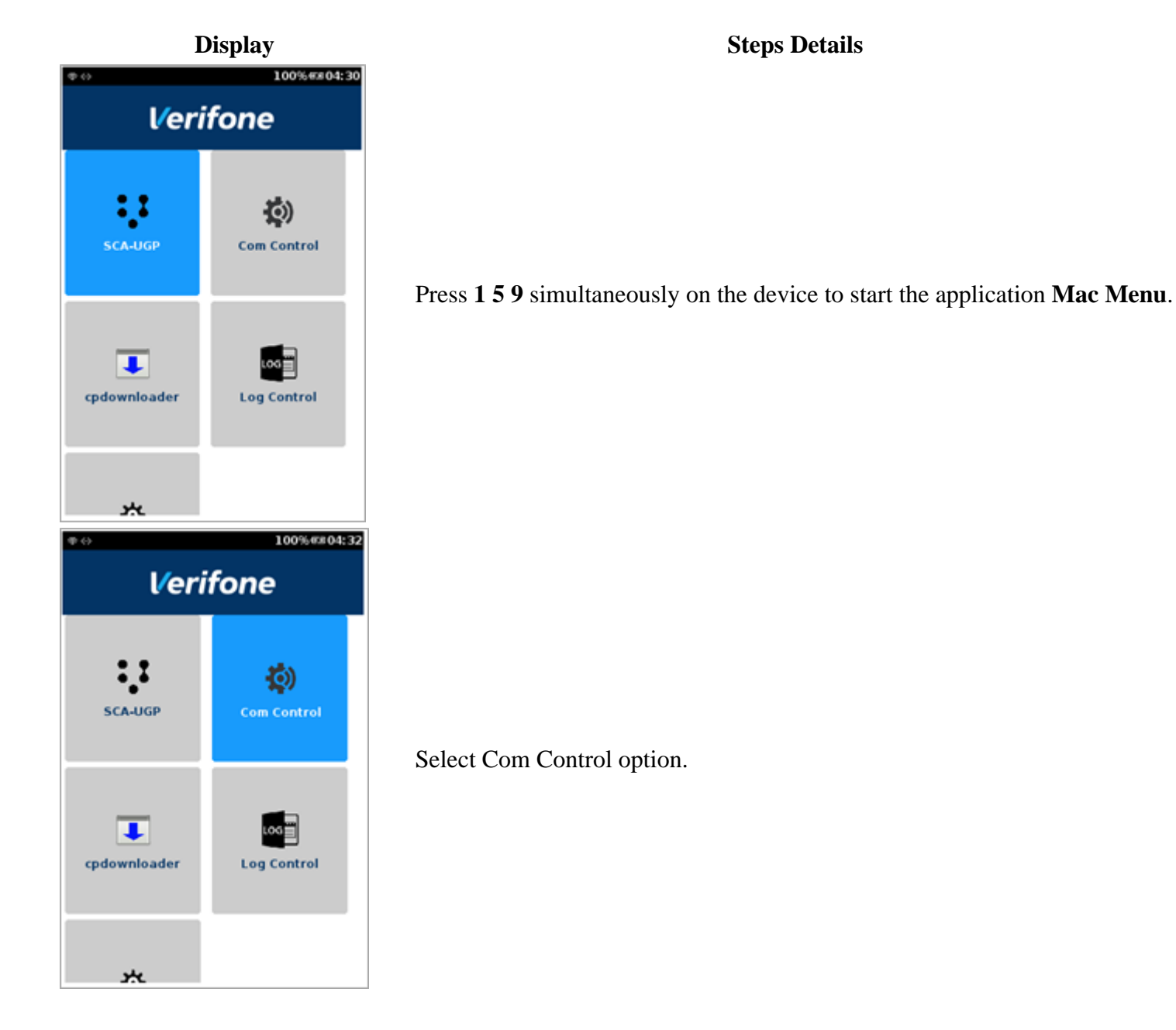

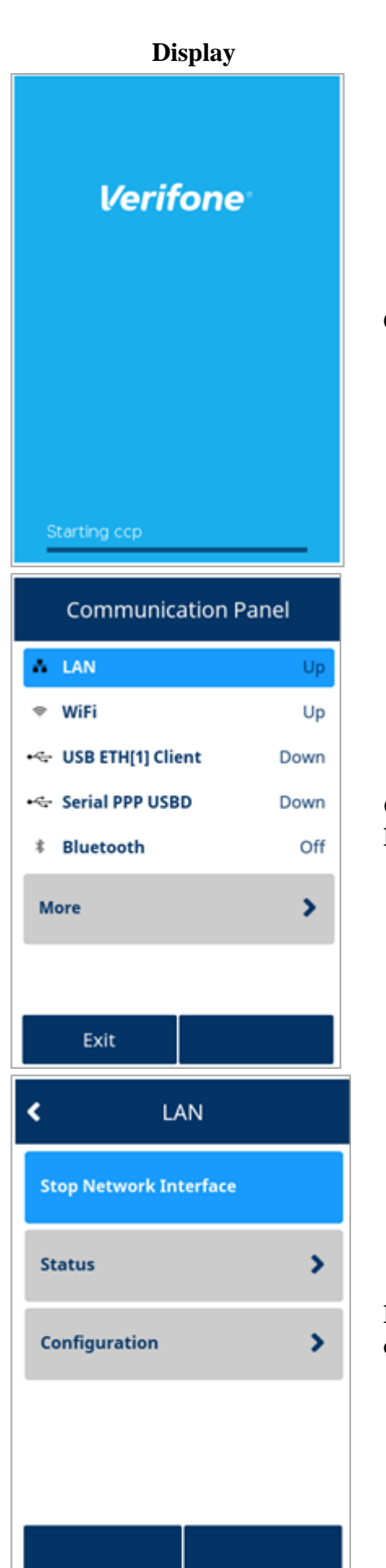

CCP screen is starting.

**Communication Panel** screen displaying the connection status. Select **LAN** to configure the network.

**LAN** configuration page. Select **Configuration** to configure Network communication.

#### Display

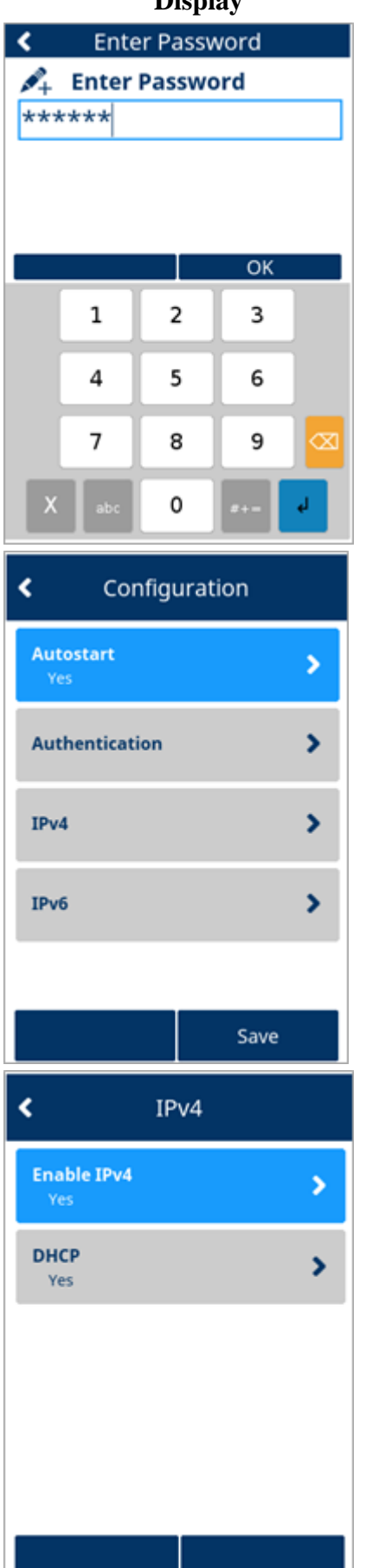

#### **Steps Details**

Enter password screen is displayed. Enter the required password or reach out to *Verifone Contact* for actual password and press Ok or Enter.

**Configuration** page with the list of actions. Select **IPv4** to configure Static connection type.

Select DHCP option as No.

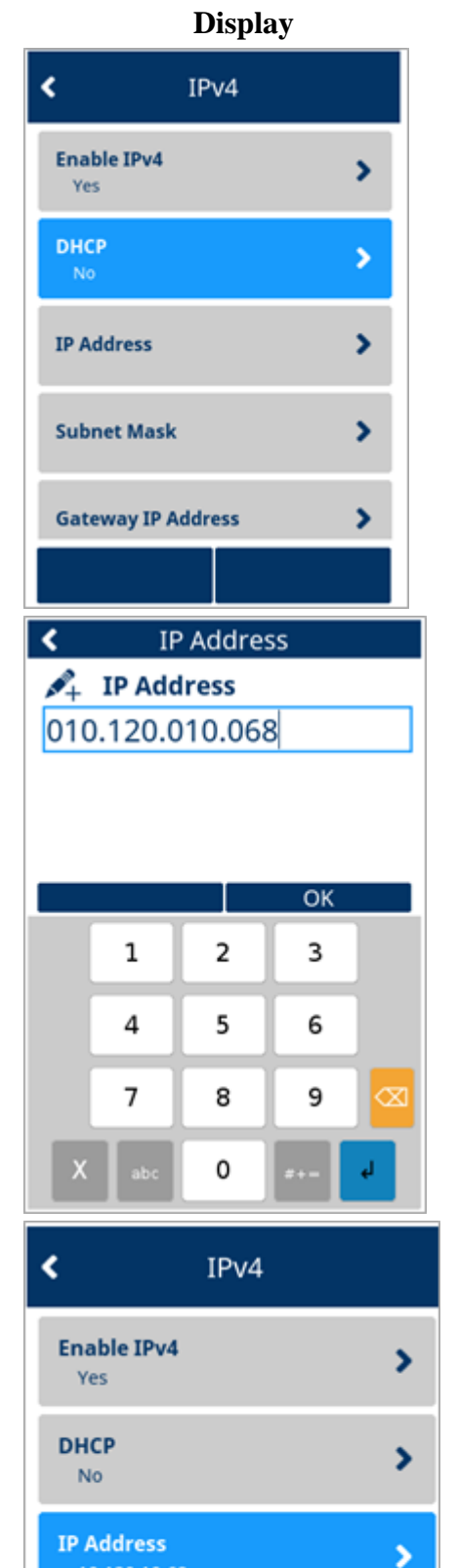

## Select IP Address.

Enter IP Address value and press OK.

Select Subnet Mask.

>

>

Subnet Mask

**Gateway IP Address** 

## Display

#### Subnet Mask < 🝂 Subnet Mask 255.255.248.000 OK 1 2 3 5 6 4 7 9 8 $\propto$ 0 4 < IPv4 Enable IPv4 > Yes DHCP > No **IP Address** > 10.120.10.68 Subnet Mask > **Gateway IP Address** >

#### **Steps Details**

Enter Subnet Mask value and press OK.

Select Gateway IP Address.

## Display

#### Gateway IP Address 🝂 Gateway IP Address 010.120.008.001 ОК 1 2 3 4 5 6 7 8 9 $\propto$ 0 < IPv4 Σ Yes DHCP > No **IP Address** > 10.120.10.68 Subnet Mask > 255.255.248.0

Gateway IP Address

#### **Steps Details**

Enter Gateway IP Address value and press OK.

Select **DNS1**.

>

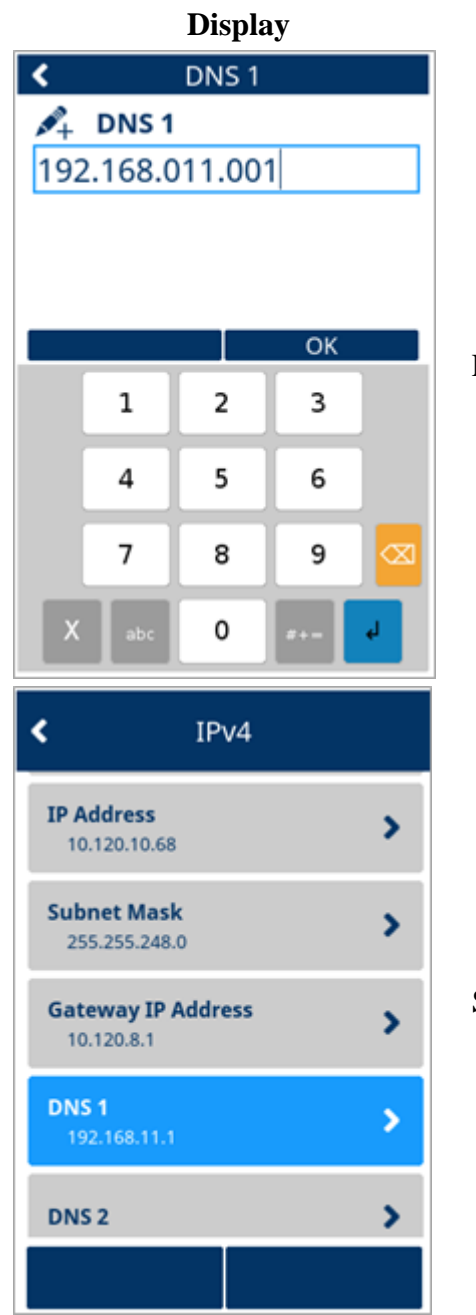

Enter **DNS 1** value and press **OK**.

Select DNS2.

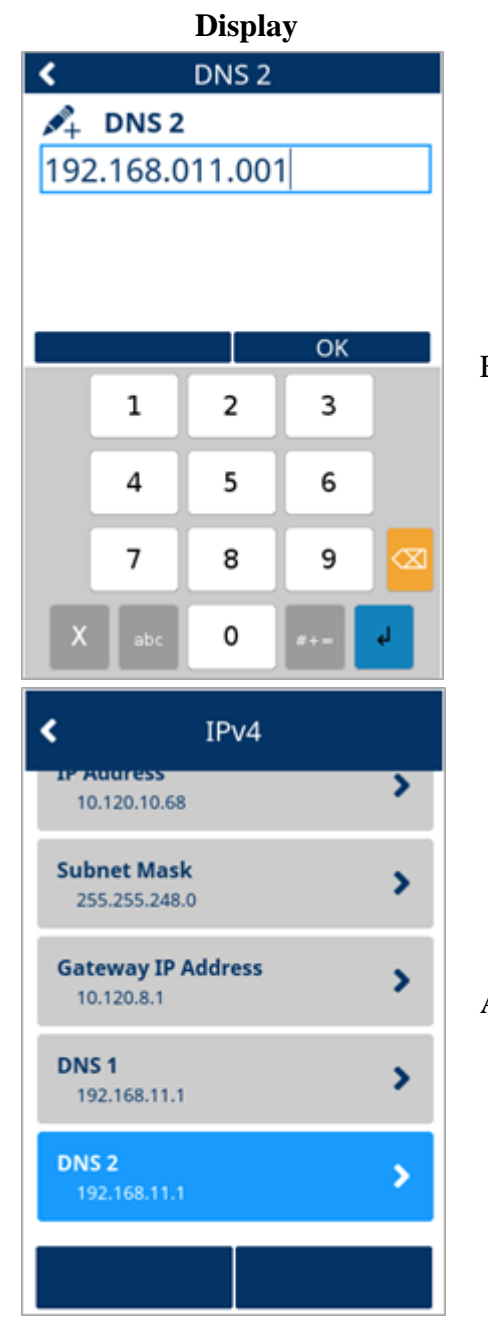

Enter DNS 2 value and press OK.

All values enter for the configuration.

# Display

| < Configuration  |       |
|------------------|-------|
| Autostart<br>Yes | >     |
| Authentication   | >     |
| IPv4             | > Sav |
| IPv6             | >     |
|                  |       |
| Sa               | ve    |
| Save Lan         |       |
| J                | Stat  |
| In progress      |       |
|                  |       |

we the details.

Static connection configuration of LAN is in progress.

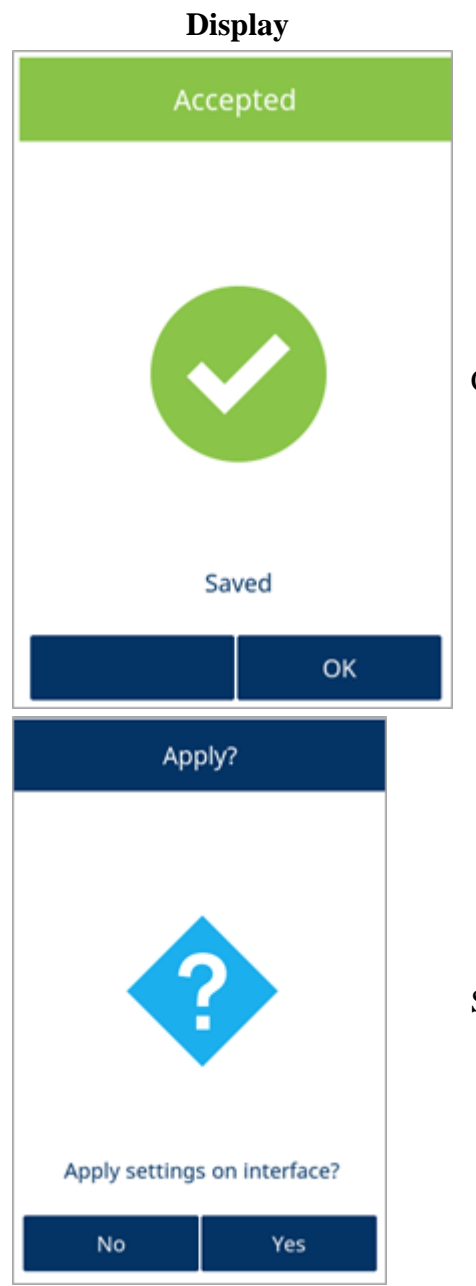

Configuration accepted screen, press OK.

Select **Yes** to apply the settings and to start the network interface.

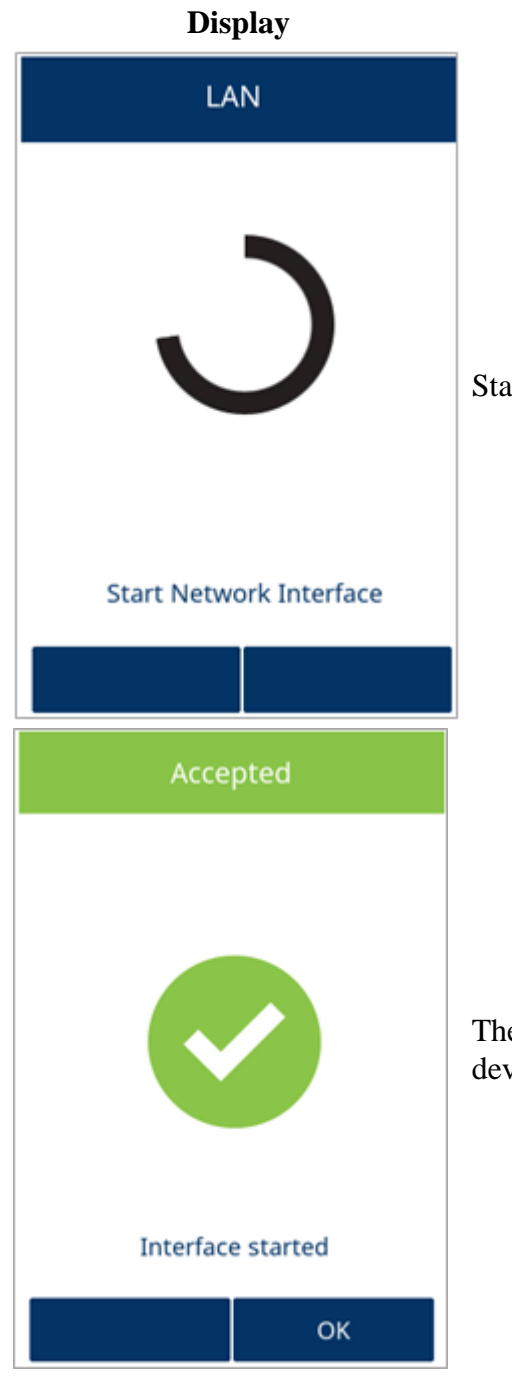

Staring the configured Network Interface.

The Static connection for LAN is configured. Press **OK** and reboot the device to apply the changes and check the status.